# LATHUND MEDLEMSADMINISTRATION

#### INNEHÅLL

- 1. Inloggning till medlemsadministrationen
- 2. Listor och behörigheter
- 3. Listor och funktioner
- 4. Lägg till och Ta bort medlem
- 5. Flytta medlem
- 6. Lönerapportering
- 7. Uppdrag
- 8. Skicka meddelande

#### 1. INLOGGNING TILL MEDLEMSADMINISTRATIONEN

Logga in på Mitt Unionen med dina inloggningsuppgifter eller med BankID.

När du är inloggad, klicka på Mitt uppdrag längst ner på sidan och därefter på Medlemmar.

| <ol> <li>Mitt uppdrag</li> </ol> |                | -ියි Medlemmar | E Dokument   |
|----------------------------------|----------------|----------------|--------------|
| <u>र</u> Mitt Unionen            | 🛈 Mitt uppdrag |                | Q Sök 🗮 Meny |
|                                  | 1              |                |              |

1

2. LISTOR OCH BEHÖRIGHETER

På första sidan efter att du klickat på Medlemmar hittar du samtliga listor.

| 🗎 Lista: Medlemsinformation | • |
|-----------------------------|---|

Klicka ner menyn för att hitta de listor som du har behörighet att se. Ordförande, vice ordförande och medlemsadministrativt ombud har fullständig behörighet till samtliga listor och innehållet i listorna (exempelvis fullständiga personnummer).

| Medlemsinformation             | ^ |
|--------------------------------|---|
| Medlemmar med kontaktuppgifter |   |
| Nya medlemmar                  |   |
| Uppdrag                        |   |
| Lönerapportering               | ł |
| Preliminära utträden           | ~ |
|                                |   |

#### 3. LISTOR OCH DERAS FUNKTIONER

Beroende på vilket uppdrag du har i klubben, så skiljer sig behörigheten vilka listor du kan se samt vilka uppgifter. Se punkten ovan gällande vilka uppdrag som har fullständig behörighet.

Medlemsinformation: Fullständig information om samtliga medlemmar

Medlemmar med kontaktuppgifter: Kontaktuppgifter till samtliga medlemmar

Nya medlemmar: Nytillkomna medlemmar

Uppdrag: Samtliga uppdrag

Lönerapportering: Löner på samtliga medlemmar, här kan du även rapportera in löner direkt i listan

Preliminära utträden: Medlemmar med preliminära utträden

Bristande betaIning: Medlemmar som har bristande betaIning

#### Olika funktioner som du kan använda i listorna

## Välj kolumner (lägga till och ta bort kolumner)

Klicka på Välj kolumner som finns till höger i bild vid listorna.

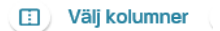

Där kan du sedan välja vilka kolumner du vill lägga till och ta bort. Dessa val försvinner automatiskt när du byter lista. För varje lista kan du göra olika val.

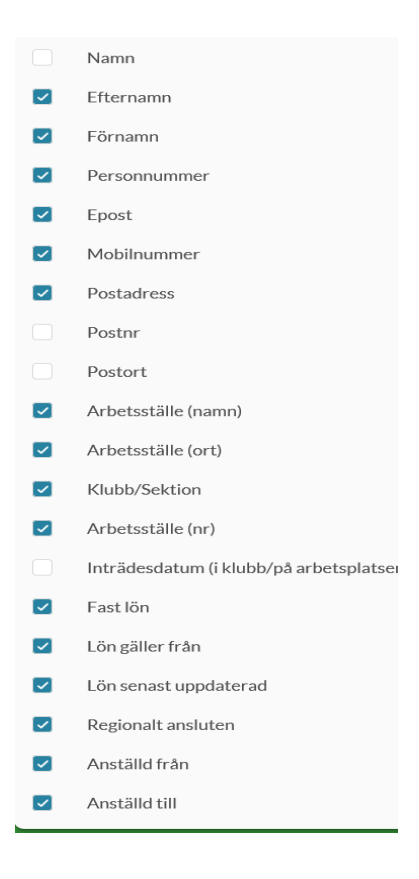

#### Sortera

För att sortera på de olika kolumnerna så klickar du på den rubrik du vill sortera på, ex Efternamn. När den lilla pilen är blåmarkerad är det den kolumnen du sorterar på.

| 🗸 Efternamn | Förnamn T | Personnummer | т – Еро | st 🔻 | ~ Mobilnummer 🔍 |
|-------------|-----------|--------------|---------|------|-----------------|
|-------------|-----------|--------------|---------|------|-----------------|

#### Filter

Klicka på filtreringsikonen till höger om namnet på den kolumn du vill filtrera. Fyll därefter i det du vill filtrera på.

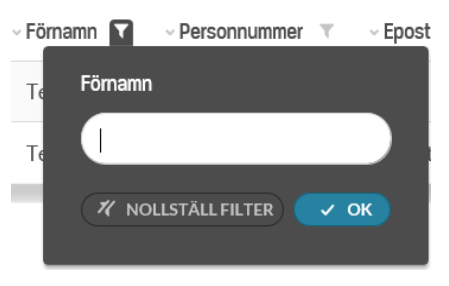

Kolumner med aktiva filter är markerade med blå ikoner. För att rensa filtret i en kolumn, klicka på ikonen igen och välj Nollställ filter.

| ~ Förnamn | <b>T</b> |  |
|-----------|----------|--|
|           |          |  |

Har du filtrerat i flera kolumner och vill ta bort samtliga filter samtidigt kan du göra detta längst till vänster ovanför listan. Klicka då på Rensa alla filter. Där ser du också hur många filter som är aktiva.

3 filter aktiva Rensa alla filter

#### Söka

För att söka i listorna med fritextfält så kan du använda Sök i lista som finns precis ovanför vald lista.

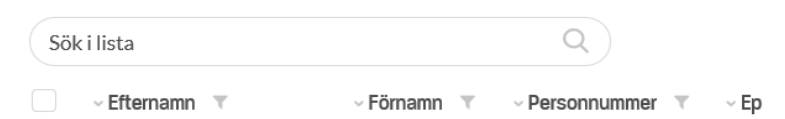

#### Välj antal som visas per sida

Nedanför vald lista längst till höger kan du välja antal medlemmar som visas per sida. Klicka i rutan för att ändra antal till 10, 25, 50 eller 100.

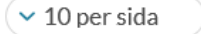

#### Ladda ner lista (till fil)

Nedanför vald lista längst till vänster finns ikonen Ladda ner lista. Klicka på denna för att ladda ner vald lista till Excel.

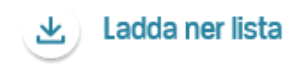

#### Bläddra mellan sidor

Nedanför vald lista kan du bläddra mellan sidor, antingen genom att klicka på pilarna eller på det sidnummer du vill gå till.

< 1 2 3 ... 28 29 30 >

#### 4. LÄGG TILL OCH TA BORT MEDLEM

#### Lägg till medlem

För att ha behörighet att lägga till en ny medlem behöver du ha uppdrag som ordförande, vice ordförande eller medlemsadministrativt ombud.

Ikonen Lägg till medlem hittar du till höger om listmenyn. Ikonen ser du bara om du valt lista Medlemsinformation, Medlemmar med kontaktuppgifter, Nya medlemmar, Preliminära utträden eller Bristande betalning.

Klicka på ikonen för att komma till bilden där du ska fylla i uppgifter.

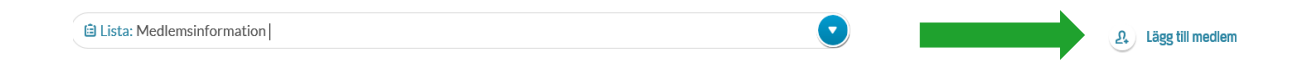

Anställningsdatum kan sättas retroaktivt. När du valt rätt månad i Anställd från behöver du klicka OK för att rutan ska försvinna. För att visa alla uppgifter så klicka på Visa alla uppgifter. Du kan då lägga till fler uppgifter angående lön och anställning, se bild 2 nedan.

När du är klar, klicka på Lägg till medlem. Du ska då få ett meddelande om att det är klart. Det är en viss fördröjning innan du ser medlemmen i dina listor.

| ersonnummer                                                                                                    | Arbetsställe                                                                             |      |       |          |
|----------------------------------------------------------------------------------------------------|------------------------------------------------------------------------------------------|------|-------|----------|
| Ex. AAAAMMDDXXXX                                                                                                    |                                                                                          |      |       |          |
| Faitet ar odligatoriskt.                                                                                                    |                                                                                          |      |       |          |
| (lubb/Sektion                                                                                                    | Anställd från                                                                            |      |       |          |
|                                                                                                    | 2019-09                                                                                  |      |       |          |
|                                                                                                    | <                                                                                        | 2019 | >     | 1        |
| ast lön Omfattning                                                                                                    | inn                                                                                      | fab  | mar   |          |
| Ex. 32000 100                                                                                                    | jan                                                                                      | Teb  | IIIdi |          |
|                                                                                                    | apr                                                                                      | maj  | jun   |          |
| Visa alla uppgifter                                                                                                    | iul                                                                                      | aug  | sep   |          |
|                                                                                                    |                                                                                          | 5    |       |          |
|                                                                                                    | okt                                                                                      | nov  | dec   |          |
|                                                                                                    |                                                                                          | Aubr | t or  |          |
|                                                                                                    |                                                                                          |      |       | 1        |
| .ägg till medlem                                                                                                    |                                                                                          |      |       | $\times$ |
| .ägg till medlem                                                                                                    |                                                                                          |      |       | $\times$ |
| ägg till medlem                                                                                                    | Arbetsställe                                                                             |      |       | ×        |
| <b>.ägg till medlem</b><br>Personnummer<br>Ex. AAAAMMDDXXXX                                                                                                    | Arbetsställe                                                                             |      |       | ×        |
| <b>Ex.</b> ÅÅÅÅMMDDXXXX<br>Fältet är obligatoriskt.                                                                                                    | Arbetsställe                                                                             |      |       | ×        |
| <b>-ägg till medlem</b><br>Personnummer<br>Ex. ÄÄÄÄMMDDXXXX<br>Faltet är obligatoriskt.                                                                                                    | Arbetsställe<br>Anställd från                                                            |      |       | ×        |
| .ägg till medlem         Personnummer         Ex. ÅÅÅÅMMDDXXXX         Fältet är obligatoriskt.         :Jubb/Sektion                                                                                                    | Arbetsställe<br>Anställd från<br>2018-04                                                 |      |       | ×        |
| Personnummer<br>Ex. AAAAMMDDXXXX<br>Faltet är obligatoriskt.                                                                                                    | Arbetsställe<br>Anställd från<br>2018-04                                                 |      |       |          |
| ersonnummer<br>Ex. ÅÅÅÅMMDDXXXX<br>Faltet är obligatoriskt.<br>Clubb/Sektion                                                                                                    | Arbetsställe Anställd från 2018-04 Rörlig lön                                            |      |       | ×        |
| ast lön Omfattning<br>Ex. 32000 100                                                                                                    | Arbetsställe Anställd från 2018-04 Rörlig lön Ex. 32000                                  |      |       |          |
| <b>agg till medlem</b> Personnummer         Ex. AAAAMMDDXXXX         Faltet är obligatoriskt.         Slubb/Sektion         ast lön       Omfattning         Ex. 32000       100                                                                              | Arbetsställe<br>Anställd från<br>2018-04<br>Rörlig lön<br>Ex. 32000                      |      |       |          |
| Ex. AAAAMMDDXXXX         Faltet är obligatoriskt.         Gast lön       Omfattning         Ex. 32000       100         kift/OB                                                                                                    | Arbetsställe Anställd från 2018-04 Rörlig lön Ex. 32000 Förmåner                         |      |       |          |
| agg till medlem         Personnummer         Ex. AAAAMMDDXXXX         Faltet är obligatoriskt.         Slubb/Sektion         asst lön       Omfattning         Ex. 32000       100         kift/OB         Ex. 32000                                          | Arbetsställe Anställd från 2018-04 Rörlig lön Ex. 32000 Förmåner Ex. 32000               |      |       |          |
| Base till medlem         Personnummer         Ex. AAAAMMDDXXXX         Faltet är obligatoriskt.         Gubb/Sektion         Gast lön       Omfattning         Ex. 32000       100         kift/OB         Ex. 32000                                          | Arbetsställe Anställd från 2018-04 Rörlig lön Ex. 32000 Förmåner Ex. 32000               |      |       |          |
| <b>-ägg till medlem</b> Personnummer         Ex. ÄÄÄÄMMDDXXXX         Faltet är obligatoriskt.         Clubb/Sektion         Gast lön       Omfattning         Ex. 32000       100         kift/OB         Ex. 32000       100                                | Arbetsställe Anställd från 2018-04 Rörlig lön Ex. 32000 Förmåner Ex. 32000 Chefspositior | 2    |       |          |
| Bagg till medlem         Personnummer         Ex. AAAAMMDDXXXX         Faltet är obligatoriskt         Slubb/Sektion         iast lön       Omfattning         Ex. 32000       100         kift/OB         Ex. 32000         vxtalat bort övertidsersättning? | Arbetsställe Anställd från 2018-04 Rörlig lön Ex. 32000 Förmåner Ex. 32000 Chefspositior | ?    |       |          |

### Ta bort medlem

Välj Medlemsinformation i listan.

| Medlemsinformation             | ^ |
|--------------------------------|---|
| Medlemmar med kontaktuppgifter |   |
| Nya medlemmar                  |   |
| Uppdrag                        |   |
| Lönerapportering               |   |
| Preliminära utträden           | ~ |

Alternativ 1: Sök den medlem du vill ta bort genom att skriva in namn eller personnummer i sökfältet.

Alternativ 2: Leta upp medlemmen/medlemmarna du vill ta bort i listan.

Markera medlemmen/medlemmarna genom att klicka i rutan vid medlemmen.

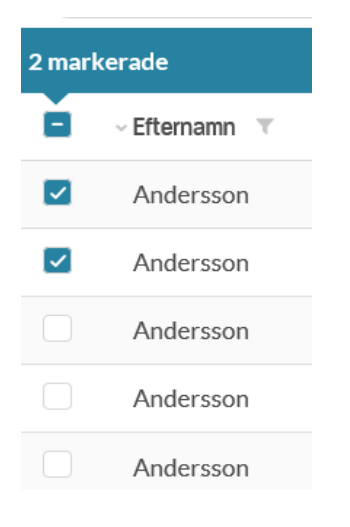

Det dyker då upp en blå banner längst uppe ovanför listan. Längst till höger dyker även tre ikoner upp, bland annat Ta bort från klubben. Klicka på denna ikon.

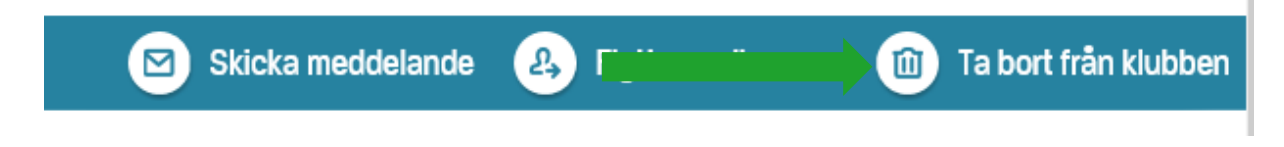

Bekräfta borttagningen genom att klicka Ta bort.

| Ta bort 1 från klubben? |        |         |
|-------------------------|--------|---------|
| Stina                   |        |         |
|                         | Avbryt | Ta bort |
|                         |        |         |

#### 5. FLYTTA MEDLEM

Denna punkt gäller endast klubbar med sektioner. Om din klubb är indelad i fler sektioner så kan du flytta medlemmarna mellan dessa.

Välj Medlemsinformation i listorna.

| Medlemsinformation             | ^ |
|--------------------------------|---|
| Medlemmar med kontaktuppgifter | - |
| Nya medlemmar                  |   |
| Uppdrag                        |   |
| Lönerapportering               |   |
| Preliminära utträden           | ~ |

Alternativ 1: Sök upp den medlem du vill flytta genom att skriva in namn eller personnummer i sökfältet.

Alternativ 2: Leta upp den medlem/de medlemmar som du vill flytta i listan.

Markera medlemmen/medlemmarna genom att klicka i rutan vid medlemmen.

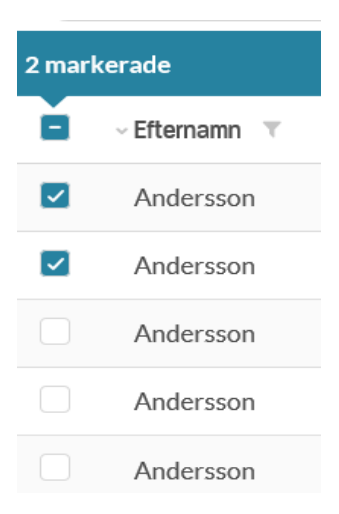

Det dyker då upp en blå banner längst upp ovanför listan. Längst till höger dyker även tre ikoner upp, bland annat Flytta medlemmar. Klicka på denna ikon.

| <u> </u>          |                          |         |
|-------------------|--------------------------|---------|
| Skicka meddelande | 🚑 Flytta medlemmar 🔶 🗔 🐪 | klubben |

Välj sedan vilken sektion som medlemmarna ska flytta till och klicka på Flytta.

| Flytta 2 medlemmar t | ill ett annat arbetsställe oo | h klubb/sektion |        |
|----------------------|-------------------------------|-----------------|--------|
|                      |                               |                 | ◙      |
| Andersson,           | Andersson                     |                 |        |
|                      |                               | Avbryt          | Flytta |

#### 6. LÖNERAPPORTERING

Du kan välja att lönerapportera direkt i medlemslistan eller genom att ladda upp en fil. Det är endast de som har uppdraget ordförande, vice ordförande, medlemsadministrativt ombud samt löneinsamlingsansvarig som har behörighet att rapportera löner.

För att rapportera direkt i medlemslistan så väljer du Lönerapportering i listorna.

| Medlemsinformation             | ^ |
|--------------------------------|---|
| Medlemmar med kontaktuppgifter |   |
| Nya medlemmar                  |   |
| Uppdrag                        | č |
| Lönerapportering               | 1 |
| Preliminära utträden           | > |

För att snabbt hitta enskilda medlemmar kan du söka på namn eller personnummer i sökfältet ovanför listan.

| Sökil | ista 🔶    |   |           |   | Q              |   |   |
|-------|-----------|---|-----------|---|----------------|---|---|
|       | Efternamn | τ | ~ Förnamn | τ | ~ Personnummer | T | , |

Ange medlemmens nya lön i de aktuella fälten. Fält som ändras blir markerade med en blå ram (ange minst en löneuppgift).

| Lön senast updat. 🔻 | Fast lön 🔻 |
|---------------------|------------|
| 2018-04-01          | 32 000     |
| 2018-04-01          | 29 500     |
| 0040 04 04          | 00.500     |

Ange från vilket datum den nya lönen gäller från i fältet Lön gäller från (enligt formatet ÅÅÅÅ-MM). Upprepa dessa två steg för varje medlem du vill uppdatera lön för.

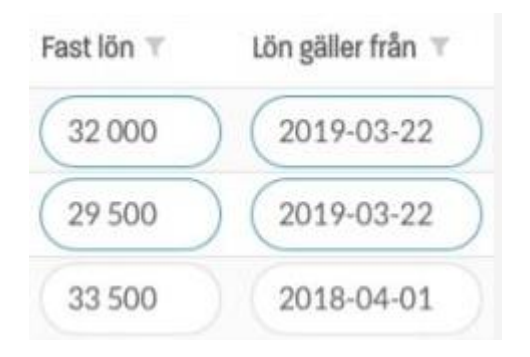

Klicka på Spara ändringar i lista när du är färdig att skicka in uppgifterna till Unionen. Denna blå banner hittar du nedanför medlemslistan.

|    |   |      | Spar | a änd | ringar | i lista |     |   |   |
|----|---|------|------|-------|--------|---------|-----|---|---|
|    | < | 1    | 2    | 3     | 4      | 5       | 6   | > |   |
| E. |   | 36 ( | 000  |       | 20     | 18-04   | -01 |   | 0 |
| 2  |   | 32 ( | 000  |       | 20     | 18-04   | -01 |   | 0 |
|    |   | 410  | 000  |       | 20     | 18-04   | -01 |   | 0 |

För att kunna se en medlems totala lön (inklusive eventuella tillägg) så behöver du ta fram kolumnen Lön (Total). För att se kunna se den totala lönen som du just skickat in så behöver du klicka på ikonen Uppdatera lista som du hittar till höger ovanför listan.

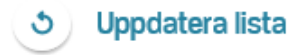

#### Lönerapportera via fil

När du väljer Lönerapportering i listan så hittar du ikonen Ladda upp lönefil till höger om listvyn. Klicka på ikonen för att komma till sidan för att ladda upp egen fil.

Ladda upp lönefil

Här kan du ladda upp en egen fil, använd gärna vår mall som också finns på denna sida.

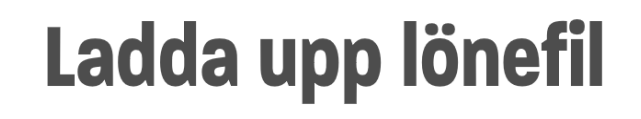

Här kan ni ladda upp en lönefil. För att inläsningen ska bli rätt behöver vi ett fullständigt personnummer på varje medlem (inklusive de fyra sista siffrorna) och minst en löneuppgift. Använd gärna vår mall.

Om arbetsplatsen använder ALS-kod (Unionens arbetsgruppering för lönestatistik) önskar vi att ni fyller i detta. ALS-koderna är viktiga eftersom de ligger till grund för vår lönestatistik. <u>Mer om ALS hittar du här.</u>

Vi återkopplar via mail när lönerna är inlästa.

| Hämta mall för lönerapportering                    |  |
|----------------------------------------------------|--|
| Dra lönefil hit eller klicka här för att ladda upp |  |

#### 7. UPPDRAG

# Det är endast de som har uppdraget ordförande, vice ordförande samt medlemsadministrativt ombud som har behörighet att redigera eller registrera uppdrag.

#### Välj Uppdrag i listorna.

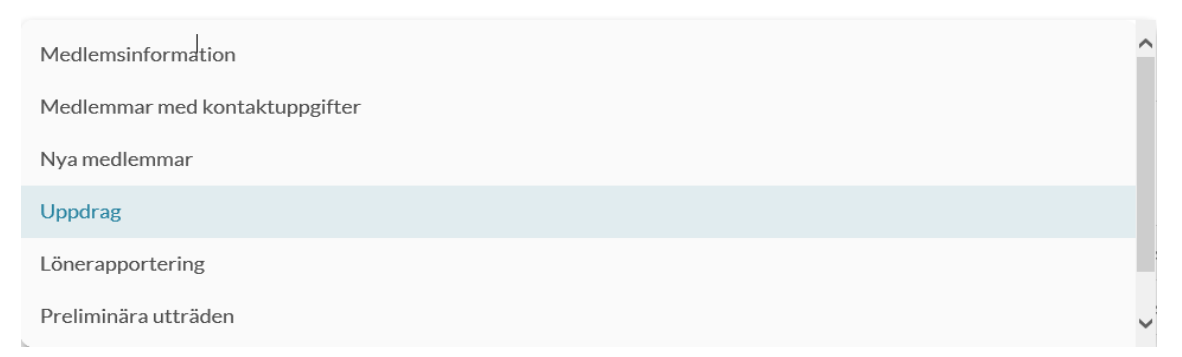

Här hittar du samtliga uppdrag som är registrerade på klubben/sektionen. För att redigera ett befintligt uppdrag klickar du på ikonen (pennan) som står längst ute till vänster i listan.

Du får då upp uppgifterna och kan redigera ett nytt slutdatum på uppdraget. När du är klar, klicka på Spara.

| Redigera uppdrag |                         | $\times$  |
|------------------|-------------------------|-----------|
| Medlem           | Uppdrag                 |           |
|                  | Valberedning            |           |
| Klubb/Sektion    | Mandatperiod<br>2019-09 | - 2020-01 |
|                  |                         | Spara     |

För att registrera ett helt nytt uppdrag så klickar du på ikonen Registrera nytt uppdrag som du hittar till höger om listvyn.

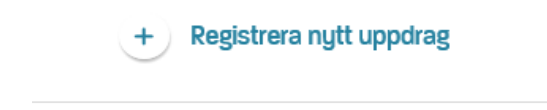

Sök fram den personen du vill registrera nytt uppdrag på genom att skriva in namn eller personnummer i sökfältet. Fyll i fälten enligt specificerat format. Tänk på att olika uppdragstyper har olika förinställda mandatperioder. När du fyllt i alla fält, klicka på Lägg till.

| Registrera nytt uppdr        | ag ×                     |
|------------------------------|--------------------------|
| Medlem                       | Uppdrag                  |
| Sök medlem (namn, personnr.) | Välj uppdragstyp         |
| Klubb/Sektion                | Mandatperiod             |
| Välj klubb/sektion           | 💽 Från - Till            |
|                              | Fältet är obligatoriskt. |
|                              | Lägg till                |

#### 8. SKICKA MEDDELANDE

Med denna funktion kan du skicka meddelande till en eller flera medlemmar.

Välj Medlemsinformation i listan.

| Medlemsinformation             | ^ |
|--------------------------------|---|
| Medlemmar med kontaktuppgifter |   |
| Nya medlemmar                  |   |
| Uppdrag                        |   |
| Lönerapportering               |   |
| Preliminära utträden           | ~ |

Markera en eller flera medlemmar som du vill skicka meddelandet till.

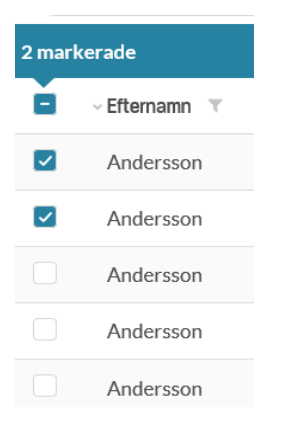

Det dyker då upp en blå banner längst upp ovanför listan. Längst till höger dyker även tre ikoner upp, bland annat Skicka meddelande. Klicka på denna ikon.

| Skicka me             | ddelande      | 🚑 Flytta me     | dlemmar | 🔟 Ta I | port från klubt |
|-----------------------|---------------|-----------------|---------|--------|-----------------|
|                       |               |                 |         |        |                 |
| Följande ruta komme   | er då upp,    | klicka på Gå vi | dare.   |        |                 |
| Skriv ett direktmedde | elande till 2 | 2 medlemmar?    |         |        |                 |
| Andersson,            | Ande          | ersson          |         |        |                 |
|                       |               |                 | Av      | vbryt  | Gå vidare       |

Fyll i fälten och klicka på Skicka meddelande.

Meddelandet kommer då att gå ut till den/de e-postadresser som du hittar på medlemmarna i listorna. Du kan skicka meddelande från samtliga listvyer.

| Mottagarlista                                                 |  |
|---------------------------------------------------------------|--|
| Andersson × Andersson ×                                       |  |
|                                                               |  |
| Rubrik                                                        |  |
| En kort, tydlig rubrik                                        |  |
|                                                               |  |
|                                                               |  |
| Skriv ditt meddelande här                                     |  |
| Skriv ditt meddelande här                                     |  |
| Skriv ditt meddelande här                                     |  |
| Skriv ditt meddelande här<br>Svar på meddelandet skickas till |  |

Skicka meddelande